# Create Your Own Scope Of Work & Cost For Work To Be Completed

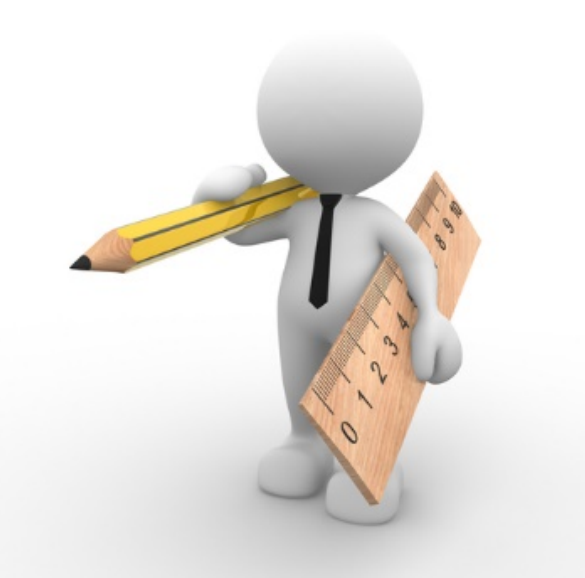

# My Organization

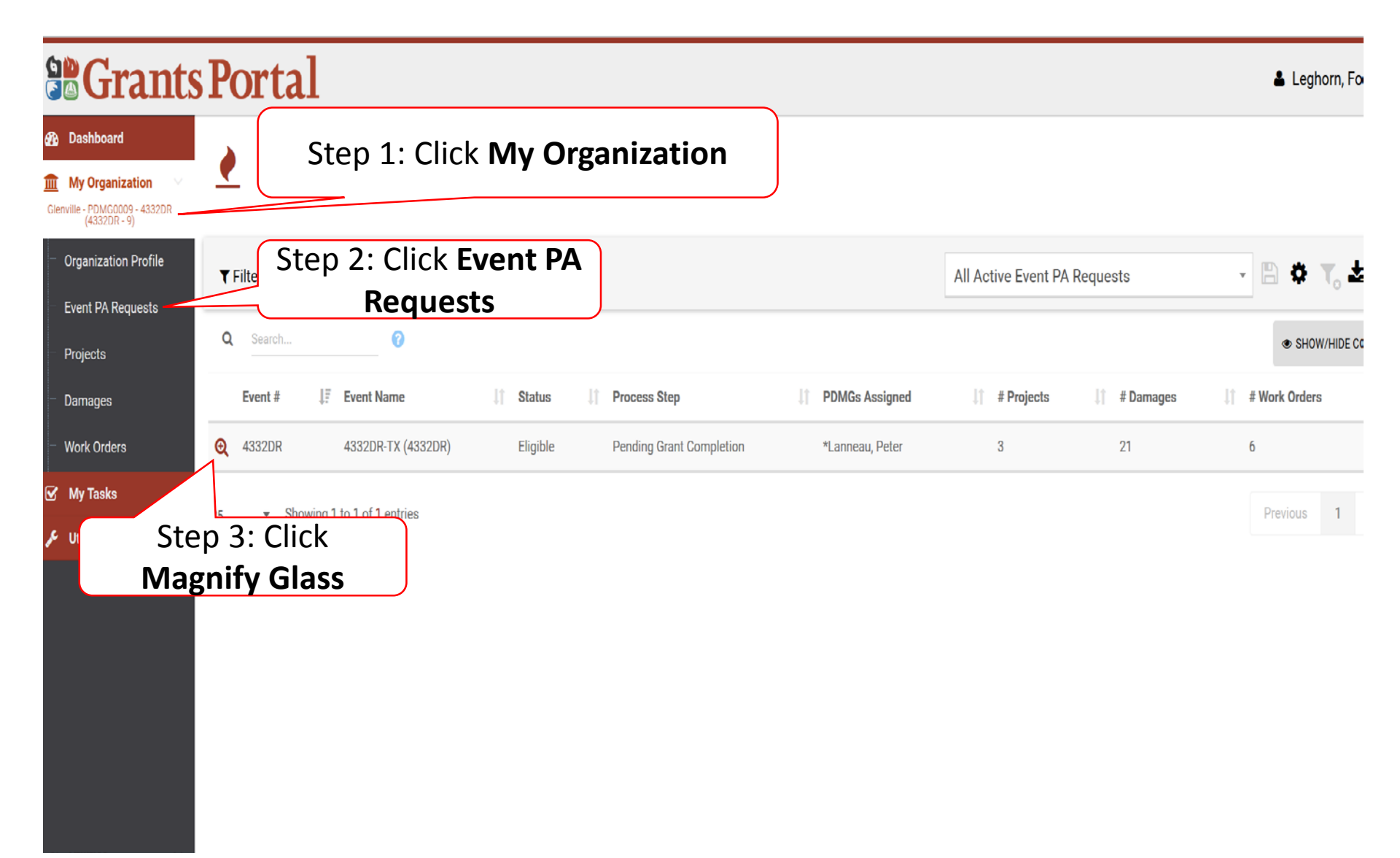

## Event PA Requests Profile

|                                                                  | Portal                      | Step 1: Expar              | nd Proiects   | bar                            |                                              | 👗 Leghorn, Fogho  |
|------------------------------------------------------------------|-----------------------------|----------------------------|---------------|--------------------------------|----------------------------------------------|-------------------|
| 🌮 Dashboard                                                      |                             |                            | <b>j</b>      |                                |                                              |                   |
| My Organization<br>Glenville - PDMG0009 - 4332DR<br>(4332DR - 9) | Projects ×                  |                            |               |                                |                                              |                   |
| Organization Profile                                             | Active Inactive             |                            |               |                                |                                              |                   |
| - Event PA Requests                                              | <b>T</b> Filters            |                            |               |                                |                                              |                   |
| - Projects                                                       | CATEGORY                    | Select                     |               | HAS RFI                        | Select                                       |                   |
| - Damages                                                        | PROCESS STEP                | Select                     | HAS           | POLICY ISSUE?                  | All                                          |                   |
|                                                                  | TYPE                        | ٨١                         | *             |                                |                                              |                   |
| بر Utilities بر الالالالالالالالالالالالالالالالالالال           | Q Search                    | <b>?</b>                   |               |                                |                                              | SHOW/HIDE COLUMNS |
|                                                                  | Category                    | П                          | Title 4       | Туре                           | Process Step                                 | # Damages         |
|                                                                  | 😧 G - Parks, Recreational F | acilities, and Other Items | City Parks    | Standard                       | Pending EEI Completion                       | 4                 |
|                                                                  | Q E - Buildings and Equipm  | Maintenance Bldg           | Standard      | Pending Formulation Completion | 1                                            |                   |
|                                                                  | 😧 E - Buildings and Equipm  | ient                       | Sheriff's Lab | Standard                       | Pending Scope & Cost Completion by Applicant | 1                 |
|                                                                  | Step 2: Cli                 | ick <b>Magnifying G</b>    | lass          |                                |                                              | Previous 1 Next   |
|                                                                  |                             |                            |               |                                |                                              | 196               |

# **Project Details**

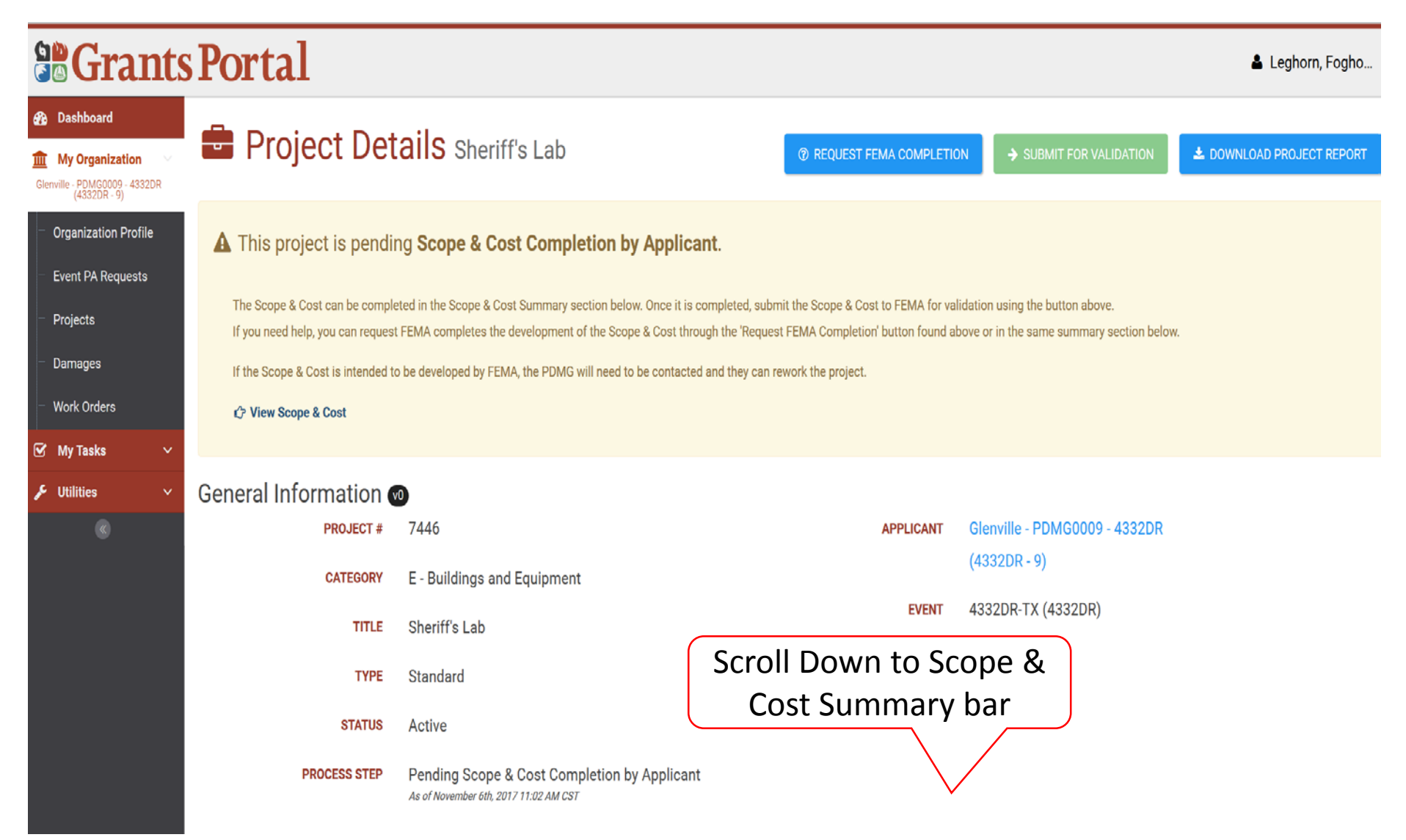

## Scope & Cost Summary Bar

| B Grants                                                                             | Portal Step 1: Expand Scope & Cost Summary bar                                                                                                    | 💄 Leghorn, Fogho                       |
|--------------------------------------------------------------------------------------|----------------------------------------------------------------------------------------------------|----------------------------------------|
| My Organization Glenville - PDMC0009 - 4332DR Organization Profile Event PA Requests | \$ Scope & Cost Summary ~ If you need FEMA to complete the development of the Scope & Cost it can be requested by clicking the following button: <a href="mailto:requested">T REQUEST</a> | \$ COMPLETE SCOPE & COST               |
| <ul> <li>Projects</li> <li>Darmages</li> <li>Work Orders</li> </ul>                  | Scope Cost                                                                                                    | Step 2: Click Complete<br>Scope & Cost |
| <ul> <li>✓ My Tasks ✓</li> <li>✓ Utilities ✓</li> <li>✓</li> </ul>                   |                                                                                                    | + ADD INTRO                            |
|                                                                                      | Sorry, no damages on Sheriff's Lab have a scope.                                                                                                    | + ADD ADDITIONAL INFO                  |

## Manage Scope & Cost

|                                                                     | s Portal                                                                                                    | n, Fogho |
|---------------------------------------------------------------------|----------------------------------------------------------------------------------------------------|----------|
| Dashboard     My Organization     Glenville - PDMG0009 - 4332DR     | Manage Scope & Cost                                                                                                    | GO BACK  |
| <ul> <li>Organization Profile</li> <li>Event PA Requests</li> </ul> | Pleas Click Scope tab                                                                                                    | itton.   |
| <ul> <li>Projects</li> <li>Damages</li> <li>Work Orders</li> </ul>  | B9099 CONTENTS                                                                                                    |          |
| <ul> <li>✓ My Tasks ∨</li> <li>✓ Utilities ∨</li> </ul>             |                                                                                                    |          |
| S                                                                   | Damage #89099; Contents                                                                                                    |          |
|                                                                     | Contents (built in 1985) is a(n) 2 story Sheriffs office described as 24000SF Brick building with a flat roof and a basement, located at 10001 N Capital of Texas Hwy, Austin TX.<br>78759 (30.390077 -97.737362). The following components were damaged by Overland flooding on 8/28/2017:<br>Contents, 27 each of Dell XPS Desktop Computers, water damaged due to overland flooding, 0% work completed.<br>Contents, 27 each of Dell XPS 27 Monitors, water damaged due to overland flooding, 0% work completed. |          |

# Add Project Scope

| Portal                                                                                                | 👗 Leghorn, Fogho.                                                                                                    |
|----------------------------------------------------------------------------------------------------|----------------------------------------------------------------------------------------------------|
| wianaye Scope & Cost                                                                                  | DAMAGE INCOMPLETE X 3 GO BACK                                                                                                    |
| Please ensure you Save your work and click the "Complete" button for each damage's Scope & Cost below | v. Once all damages are complete and you are ready to submit to FEMA for validation, click the "Go Back" button.                                                                    |
| (89099) CONTENTS *                                                                                    |                                                                                                    |
| DDD Preview Scope Cost Documents                                                                      | COMPLETE THIS SCOPE                                                                                                    |
|                                                                                                    |                                                                                                    |
| BBODB Contents                                                                                        | Click Add Scope                                                                                                    |
|                                                                                                    | Portal  Please ensure you save your work and click the 'Complete' button for each damage's Scope & Cost below  Scope Cost Documents  BB000 CONTENTS  BB000 Contents  BB000 Contents |

## Enter Scope Of Work

| Deabboard         My Organization         Werk archiver Second         Projects         Durnages         Work Orders         My Tasks         Work Orders         My Tasks         Replace 27 each of Dell Ultra Sharp U2718Q 4K Monitors.         Replace 27 each of Dell Ultra Sharp U2718Q 4K Monitors.         Replace 27 each of Microsoft Surface Keyboard and mouse combination.         Remove Replace 27 each of 3 drawer work desk with aluminum metal top, 5 FT long x 3 FT wide x 2 FT high.         Remove and Replace 27 each of Standing work station.         Replace 27 each of HP laser jet Enterprise M652n.                                                                                                    | 🛔 Legh |
|----------------------------------------------------------------------------------------------------|--------|
| Wy Trankation   regarization Profile   wett PA Requests   rojects                                                                                                    |        |
| y Tasks<br>Nitites<br>©<br>©<br>Contents<br>Step 2: Click Save Scope<br>Step 2: Click Save Scope<br>Step 2: Click Save Scop                                                                                                    |        |
| ganization Profile   ent PA Requests rojects amages ork Orders Vy Tasks Vy Tasks Replace 27 each Dell XPS Desktop Computers. Replace 27 each of Dell Ultra Sharp U2718Q 4K Monitors. Replace 27 each of Microsoft Surface Keyboard and mouse combination. Remove Replace 27 each of 3 drawer work desk with aluminum metal top, 5 FT long x 3 FT wide x 2 FT high. Remove and Replace 27 each of Standing work station. Replace 27 each of HP laser jet Enterprise M652n.                                                                                                    |        |
| employ Replaces         ojects         amages         ork Orders         Vy Tasks         Ny Tasks         Replace 27 each Dell XPS Desktop Computers.         Replace 27 each of Dell Ultra Sharp U2718Q 4K Monitors.         Replace 27 each of Microsoft Surface Keyboard and mouse combination.         Remove Replace 27 each of 3 drawer work desk with aluminum metal top, 5 FT long x 3 FT wide x 2 FT high.         Remove and Replace 27 each of Standing work station.         Replace 27 each of HP laser jet Enterprise M652n.                                                                                                    | HEADER |
| amages<br>ork Orders<br>ky Tasks<br>killtes<br>killtes |        |
| wik Orders     y Tasks     wit B I U S B TIMES NEW ROMAN * 24* I = = - E SAVE SCOPE   Replace 27 each Dell XPS Desktop Computers.   Replace 27 each of Dell Ultra Sharp U2718Q 4K Monitors.   Replace 27 each of Dell Ultra Sharp U2718Q 4K Monitors.   Replace 27 each of Microsoft Surface Keyboard and mouse combination.   Remove Replace 27 each of 3 drawer work desk with aluminum metal top, 5 FT long x 3 FT wide x 2 FT high.   Remove and Replace 27 each of Standing work station.   Replace 27 each of HP laser jet Enterprise M652n.                                                                                                    |        |
| with orders       Replace 27 each Dell XPS Desktop Computers.         withtes       Replace 27 each of Dell Ultra Sharp U2718Q 4K Monitors.         Replace 27 each of Microsoft Surface Keyboard and mouse combination.         Remove Replace 27 each of 3 drawer work desk with aluminum metal top, 5 FT long x 3 FT wide x 2 FT high.         Remove and Replace 27 each of Standing work station.         Replace 27 each of HP laser jet Enterprise M652n.                                                                                                    |        |
| Replace 27 each Dell XPS Desktop Computers.<br>Replace 27 each of Dell Ultra Sharp U2718Q 4K Monitors.<br>Replace 27 each of Microsoft Surface Keyboard and mouse combination.<br>Remove Replace 27 each of 3 drawer work desk with aluminum metal top, 5 FT long x 3 FT wide x 2 FT high.<br>Remove and Replace 27 each of Standing work station.<br>Replace 27 each of HP laser jet Enterprise M652n.                                                                                                    | ^      |
| <ul> <li>Replace 27 each of Dell Ultra Sharp U2718Q 4K Monitors.</li> <li>Replace 27 each of Microsoft Surface Keyboard and mouse combination.</li> <li>Remove Replace 27 each of 3 drawer work desk with aluminum metal top, 5 FT long x 3 FT wide x 2 FT high.</li> <li>Remove and Replace 27 each of Standing work station.</li> <li>Replace 27 each of HP laser jet Enterprise M652n.</li> </ul>                                                                                                    |        |
| Replace 27 each of Microsoft Surface Keyboard and mouse combination.Remove Replace 27 each of 3 drawer work desk with aluminum metal top, 5 FT long x 3 FT wide x 2 FT high.Remove and Replace 27 each of Standing work station.Replace 27 each of HP laser jet Enterprise M652n.                                                                                                    |        |
| Remove Replace 27 each of 3 drawer work desk with aluminum metal top, 5 FT long x 3 FT wide x 2 FT high.<br>Remove and Replace 27 each of Standing work station.<br>Replace 27 each of HP laser jet Enterprise M652n.                                                                                                    |        |
| Remove and Replace 27 each of Standing work station.<br>Replace 27 each of HP laser jet Enterprise M652n.                                                                                                    |        |
| Replace 27 each of HP laser jet Enterprise M652n.                                                                                                    |        |
|                                                                                                    |        |
| Replace 27 each of My Back Posture perfect 5 leg rolling chair.                                                                                                    | ~      |
| Step 1: Enter Scope                                                                                                    |        |
| of Work                                                                                                    |        |

# Review/Edit Scope Of Work

| Grants                                                           | Portal                                                          | 🛓 Leghorn, Fo                                                        | gho |  |  |  |  |  |  |  |
|------------------------------------------------------------------|-----------------------------------------------------------------|----------------------------------------------------------------------|-----|--|--|--|--|--|--|--|
| 🚯 Dashboard                                                      |                                                                 | Click <b>Complete This</b>                                           |     |  |  |  |  |  |  |  |
| My Organization<br>Glenville - PDMG0009 - 4332DR<br>(4332DR - 9) | 89099 CONTENTS *                                                | Scope                                                                |     |  |  |  |  |  |  |  |
| <ul> <li>Organization Profile</li> </ul>                         | DDD Preview Scope Cost Documents                                | ✓ COMPLETE THIS SCOP                                                 |     |  |  |  |  |  |  |  |
| <ul> <li>Event PA Requests</li> </ul>                            |                                                                 |                                                                      |     |  |  |  |  |  |  |  |
| - Projects                                                       |                                                                 |                                                                      |     |  |  |  |  |  |  |  |
| – Damages                                                        |                                                                 |                                                                      |     |  |  |  |  |  |  |  |
| - Work Orders                                                    |                                                                 | Click Edit Scope if any                                              |     |  |  |  |  |  |  |  |
| 🗹 My Tasks 🗸 🗸                                                   | Ocatoria                                                        |                                                                      |     |  |  |  |  |  |  |  |
| بر Utilities ب                                                   | Contents                                                        | changes of additions                                                 |     |  |  |  |  |  |  |  |
| <b>(</b>                                                         |                                                                 | are needed                                                           |     |  |  |  |  |  |  |  |
|                                                                  | Replace 27 each Dell XPS Desktop Computers.                     | ✓ EDIT SCOPE                                                         |     |  |  |  |  |  |  |  |
|                                                                  | Replace 27 each of Dell Ultra Sharp U2718Q 4K Monitors.         |                                                                      |     |  |  |  |  |  |  |  |
|                                                                  | Replace 27 each of Microsoft Surface Keyboard and mouse com     | Replace 27 each of Microsoft Surface Keyboard and mouse combination. |     |  |  |  |  |  |  |  |
|                                                                  | Remove Replace 27 each of 3 drawer work desk with aluminum      | n metal top, 5 FT long x 3 FT wide x 2 FT high.                      |     |  |  |  |  |  |  |  |
|                                                                  | Remove and Replace 27 each of Standing work station.            |                                                                      |     |  |  |  |  |  |  |  |
|                                                                  | Replace 27 each of HP laser jet Enterprise M652n.               |                                                                      |     |  |  |  |  |  |  |  |
|                                                                  | Replace 27 each of My Back Posture perfect 5 leg rolling chair. |                                                                      |     |  |  |  |  |  |  |  |
|                                                                  |                                                                 |                                                                      |     |  |  |  |  |  |  |  |

# Rework/Edit Completed Scope of Work

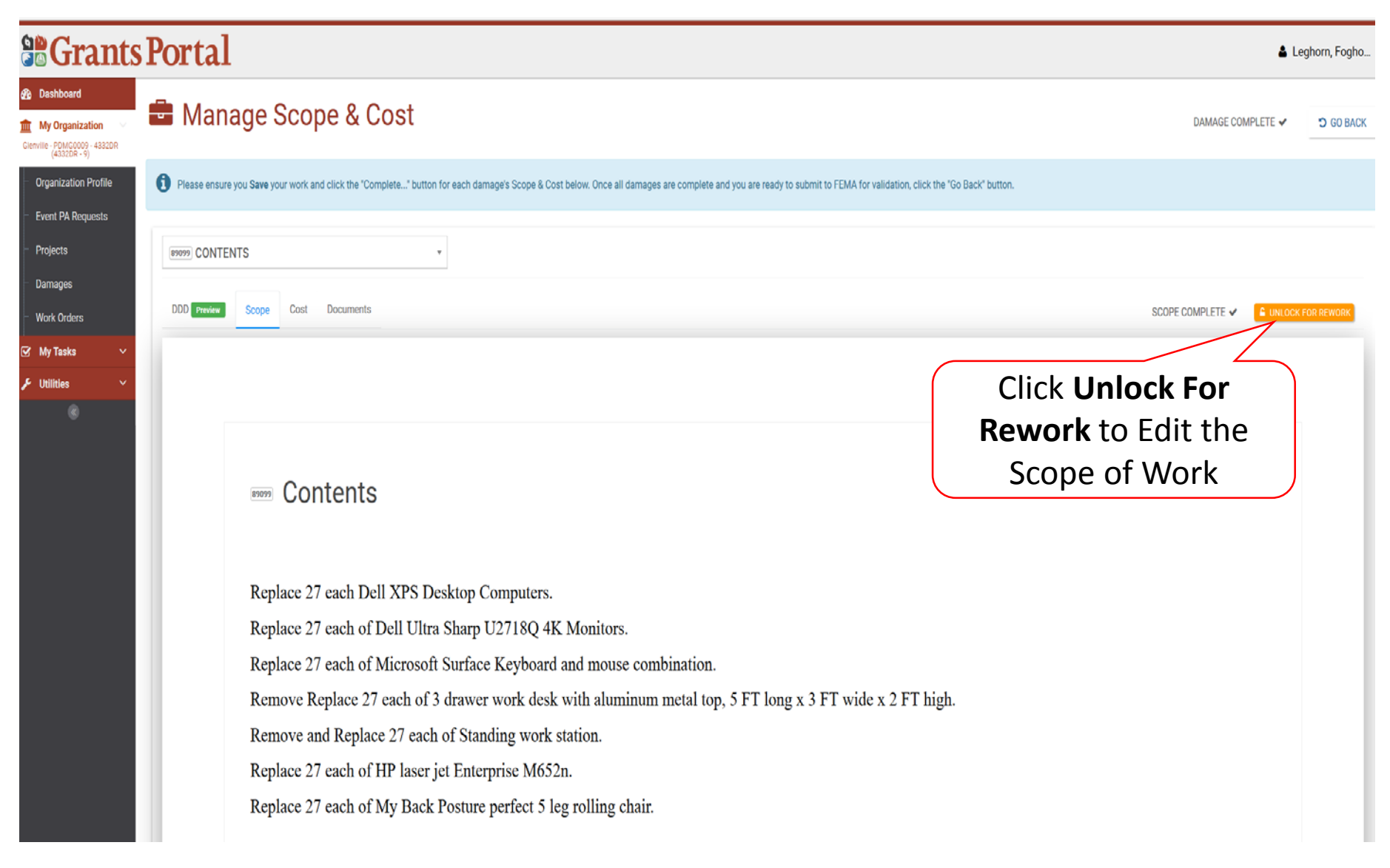

## Add Project Cost

|                                                                                                    | Portal Step 1: Click                                                  | 🛔 Leghorn, Fogho                                                                                                    |
|----------------------------------------------------------------------------------------------------|-----------------------------------------------------------------------|----------------------------------------------------------------------------------------------------|
| My Organization     Glenvile - PDMG0009 - 4332DR     (4332DR - 9)     Organization Profile     Event PA Requests | DDD Preview Scope Cost Documents Work Completed Permanent Items ~     | Step 2: Click<br>Add Cost on the<br>appropriate bar<br>Add Cost                                                                                                    |
| <ul> <li>Projects</li> <li>Damages</li> <li>Work Orders</li> </ul>                                               | Work To Be Completed Permanent Items 🗸                                | \$0.00 + ADD COST +<br>RSMeans Online<br>• SHOW/F FEMA's CEF<br>FEMA Cost Codes                                                                                                    |
| ☞ My Tasks ~<br>۶ Utilities ~                                                                                    | Description II Cost Code II Estimate Type II Oty II<br>No data availa | Units         II         Unit Price         II         City Adj Factor         II         Total Cost           ble         FEMA Equipment Rates         Applicant Provided Costs         Applicant Provided Costs         Applicant |
| ۲                                                                                                    | 10   Showing 0 to 0 of 0 entries Work Completed Non-Permanent Items   | Contract/Vendor Costs<br>State DOT Rates<br>Other (specify)<br>Step 3: Select<br>Cost Source<br>\$0.00 + ADD COST •                                                                                                    |
|                                                                                                    | Work To Be Completed Non-Permanent Items ~                            | \$0.00 + ADD COST -                                                                                                    |
|                                                                                                    | * Back to top of cost                                                 | GROSS COST \$0.00<br>COST SHARE 75.00%                                                                                                    |

# **Enter Cost Information**

| Grai                                                     | nts Portal                                                 | Add a Contract/            | Vendor Costs item | ×        | Step 1: Select              | 🛔 Leghorn, Fo                          |
|----------------------------------------------------------|------------------------------------------------------------|----------------------------|-------------------|----------|-----------------------------|----------------------------------------|
| hboard<br>Organization<br>POMG0009 - 4330<br>1332DR - 9) | DDD Proview Scope Cost D                                   | Cost Code<br>9001 (Contrac | t)                |          | FEMA Cost Cod               |                                        |
| nization Pro<br>t PA Reques<br>icts                      | Step 2: Enter the Cost Description                         | Description *<br>Dell Inc. |                   |          |                             | \$0.00 + ADD COST -                    |
| ages<br>.Orders                                          | Work To Be Completed Permanent                             | Quantity *                 |                   |          | Step 3: Enter               | + ADD COST +<br>HOW/HIDE COLUMNS       |
| Tasks<br>ties                                            | Step 4: Select<br>Unit                                     | Lump Sum (Lu               | mp Sum)           | Price    | Quantity                    | Cost                                   |
|                                                          |                                                            | Unit Price * 148500.00     |                   |          | Step 5: Enter<br>Unit Price | TOTAL: \$0.00<br>Previous Next         |
| <u>ج</u>                                                 | Step 6: Enter City<br>Adjustment Factor<br>(if applicable) | City Adjustment Fac        | ctor *            |          |                             | \$0.00 + ADD COST -                    |
|                                                          | Work To Be Completed Non-Perma                             | \$148500.00                |                   |          |                             | \$0.00 + ADD COST +                    |
|                                                          |                                                            | Add Item                   | ADD ITE           | D CANCEL |                             | GROSS COST \$0.00<br>COST SHARE 75.00% |

# Edit/Remove Cost Line Item

|                                                                  | al                              |             |                       |       |          |              |                 |                       | Leghorn, Fogl   |
|------------------------------------------------------------------|---------------------------------|-------------|-----------------------|-------|----------|--------------|-----------------|-----------------------|-----------------|
| Dashboard<br>DDD Pre                                             | view Scope Cost Documen         | nts         |                       |       |          |              |                 | <b>√</b> CO           | MPLETE AND LOCK |
| ille - PDMG0009 - 4332DR<br>(4332DR - 9)<br>Organization Profile | Completed Permanent Items 👻     |             |                       |       |          |              |                 | <mark>\$0.00</mark>   | + ADD COST -    |
| vent PA Requests<br>Work T                                       | To Be Completed Permanent Items | v           |                       |       |          |              | \$193           | , <mark>104.00</mark> | + ADD COST -    |
| Step 1: Click                                                    |                                 |             |                       |       |          |              |                 | ● SHOW/F              | HIDE COLUMNS    |
| Options                                                          | Description #                   | Cost Code   | Estimate Type         | Qty 🔄 | Units 🗐  | Unit Price   | City Adj Factor | Total Cost            | -11             |
| My Tasks 🗸 🗘                                                     | Dell Inc.                       | 9001        | Contract/Vendor Costs | 1     | Lump Sum | \$148,500.00 | 1               | \$148,500.0           | D               |
| Utilities 🗸                                                      | PTIONS - Office Plus Inc        | 9001        | Contract/Vendor Costs | 1     | Lump Sum | \$44,604.00  | 1               | \$44,604.00           |                 |
| Sec. 1                                                           | Fedit                           |             |                       |       |          |              |                 | TOTAL                 | \$193,104.00    |
| 10                                                               | Show to 2 of 2 entries          |             |                       |       |          |              |                 | Previous              | 1 Next          |
|                                                                  |                                 |             |                       |       |          |              |                 |                       |                 |
| Wash                                                             |                                 |             |                       |       |          |              |                 | \$0.00                | + ADD COST -    |
| WORK C                                                           | $C + c = 2 \cdot C$             | lick Edit c | or 🚽                  |       |          |              |                 | 1                     |                 |
| Work                                                             | Step 2: C                       |             |                       |       |          |              |                 |                       |                 |

### **Complete Scope And Cost**

|                                              | Portal         |                                         |              |                       |    |        |          |              | _               |              | 🛔 Leghorn, For       |
|----------------------------------------------|----------------|-----------------------------------------|--------------|-----------------------|----|--------|----------|--------------|-----------------|--------------|----------------------|
| Dashboard                                    | 89099 CONTENTS |                                         |              |                       |    | CK CO  | mplete   | And Loc      | :K              |              |                      |
| lenville - PDMG0009 - 4332DR<br>(4332DR - 9) | DDD Preview S  | Scope Cost Docu                         | iments       |                       |    |        |          |              |                 | <b>√</b> 0   | OMPLETE AND LOCK     |
| Event PA Requests                            | Work Complete  | d Permanent Items 👻                     |              |                       |    |        |          |              |                 | \$0.00       | + ADD COST +         |
| Projects<br>Damages                          | Work To Be Con | npleted Permanent Iter                  | ms v         |                       |    |        |          |              |                 | \$193,104.00 | + ADD COST -         |
| Work Orders                                  |                |                                         |              |                       |    |        |          |              |                 | SHOW         | HIDE COLUMNS         |
| Utilities ~                                  |                | Description                             | Là Cost Code | If Estimate Type      | 11 | Qty 11 | Units [] | Unit Price   | City Adj Factor | Total Cost   | 17                   |
| ۲                                            | OPTIONS -      | Dell Inc.                               | 9001         | Contract/Vendor Costs |    | 1      | Lump Sum | \$148,500.00 | .t              | \$148,500.0  | 00                   |
|                                              | OPTIONS -      | Office Plus Inc                         | 9001         | Contract/Vendor Costs |    | 1      | Lump Sum | \$44,604.00  | 1               | \$44,604.00  | 1                    |
|                                              |                |                                         |              |                       |    |        |          |              |                 |              |                      |
|                                              | 10 ¥ SI        | howing 1 to 2 of <mark>2</mark> entries |              |                       |    |        |          |              |                 | Previous     | 1 Next               |
|                                              | Work Complete  | d Non-Permanent Item                    | s ~          |                       |    |        |          |              |                 | \$0.00       | + ADD COST -         |
|                                              | Work To Be Con | npleted Non-Permanen                    | nt Items 🗸   |                       |    |        |          |              |                 | \$0.00       | + ADD COST -         |
|                                              |                |                                         |              |                       |    |        |          |              |                 | GROSS C      | ost <b>\$193,104</b> |

### Manage Scope & Cost

|                                                                                   | Portal                           |                     |                     |                               |                 |           |         |                 |       |                   |                 |                             |                    | 4                  | Leghorn, Fogho |
|-----------------------------------------------------------------------------------|----------------------------------|---------------------|---------------------|-------------------------------|-----------------|-----------|---------|-----------------|-------|-------------------|-----------------|-----------------------------|--------------------|--------------------|----------------|
| Dashboard     My Organization     Cilerville - PDMC0009 - 4332DR     (4332DR - 9) | 💼 Manage Sco                     | pe & Co             | ost                 |                               |                 |           |         |                 |       |                   |                 |                             | DAMAGE II          | NCOMPLETE 🗙        | O GO BACH      |
| Organization Profile     Event PA Requests                                        | Please ensure you Save your work | and click the "Comp | lete* button for ea | ch damage's Scope & Cost belo | ow. Once all da | images ar | e compl | ete and you are | ready | to submit to FEMA | or valid        | ation, click the "Go Back"  | button.            |                    |                |
| Projects                                                                          | 89099 CONTENTS                   |                     | *                   |                               |                 |           |         |                 |       |                   |                 |                             |                    |                    |                |
| <ul> <li>Damages</li> <li>Work Orders</li> </ul>                                  | DDD Preview Scope Cost           | Documents           |                     |                               |                 |           |         |                 |       |                   |                 | COST                        | COMPLETE           | VINLOC             | X FOR REWORK   |
| 🗹 My Tasks 🛛 🗡                                                                    | Work Completed Permanent It      | ems 🗸               |                     |                               |                 |           |         |                 |       |                   |                 |                             | /                  |                    | \$0.00         |
| 🗲 Utilities 🗡                                                                     | Work To Be Completed Perma       | nent Items 🗸        |                     |                               |                 |           |         |                 |       | Click<br>r        | <b>Un</b><br>na | l <b>ock Fo</b><br>ke any c | <b>r Re</b><br>han | <b>work</b><br>ges | to             |
|                                                                                   |                                  |                     |                     |                               |                 |           |         |                 | _     |                   |                 |                             |                    | SHOW/HIDE          | COLUMNS        |
|                                                                                   | Description                      | 👫 Cost C            | ode 🔢               | Estimate Type                 | 11              | Qty       | 31      | Units           | 4     | Unit Price        | -11             | City Adj Factor             | 4                  | Total Cost         | 16             |
|                                                                                   | Dell Inc.                        | 9001                |                     | Contract/Vendor Costs         |                 | 1         |         | Lump Sum        |       | \$148,500.00      |                 | 1                           |                    | \$148,500.00       |                |
|                                                                                   | Office Plus Inc                  | 9001                |                     | Contract/Vendor Costs         |                 | 1         |         | Lump Sum        |       | \$44,604.00       |                 | 1                           |                    | \$44,604.00        |                |
|                                                                                   |                                  |                     |                     |                               |                 |           |         |                 |       |                   |                 |                             |                    | TOTAL: \$1         | 93,104.00      |
|                                                                                   | 10 • Showing 1 to 2 of 3         | 2 entries           |                     |                               |                 |           |         |                 |       |                   |                 |                             |                    | Previous 1         | Next           |

## Manage Scope & Cost

| Grants                                                         | Portal            |                                          |                               |                                           |                |                         |              |                    | 🛔 Leghorn, Fogh       |
|----------------------------------------------------------------|-------------------|------------------------------------------|-------------------------------|-------------------------------------------|----------------|-------------------------|--------------|--------------------|-----------------------|
| Dashboard     My Organization     Genville - PDMCD009 - 4332DR | Mana              | ge Scope                                 | & Cost                        |                                           |                |                         |              | DAMAGE             | INCOMPLETE ¥ 5 GO BAC |
| Organization Profile                                           | O Please ensure y | ou Save your work and click              | the "Complete" button for eac | h damage's Scope & Cost below. Once all d | amages are com | plete and you are ready | to subm      | Click <b>Go Ba</b> | ck                    |
| Projects                                                       | 89099 CONTEN      | ſS                                       | *                             |                                           |                |                         |              |                    |                       |
| Damages                                                        |                   |                                          |                               |                                           |                |                         |              |                    |                       |
| - Work Orders                                                  | DDD Preview       | Scope Cost Docu                          | ments                         |                                           |                |                         |              | COST COMPLETE      | UNLOCK FOR REWORK     |
| 🗹 My Tasks 🛛 🗸                                                 | Work Comple       | ed Dermanent Items 🗸                     |                               |                                           |                |                         |              |                    |                       |
| 🗲 Utilities 🗸 🗸                                                | Work comple       | icu reimanent itema                      |                               |                                           |                |                         |              |                    | \$0.00                |
| ۲                                                              | Work To Be Co     | ompleted Permanent Iter                  | ns v                          |                                           |                |                         |              |                    | \$193,104.00          |
|                                                                |                   |                                          |                               |                                           |                |                         |              |                    | SHOW/HIDE COLUMNS     |
|                                                                |                   | Description 4                            | Cost Code                     | Estimate Type                             | Qty 👘          | Units 🔄                 | Unit Price   | City Adj Factor    | Total Cost            |
|                                                                |                   | Dell Inc.                                | 9001                          | Contract/Vendor Costs                     | 1              | Lump Sum                | \$148,500.00 | 1                  | \$148,500.00          |
|                                                                |                   | Office Plus Inc                          | 9001                          | Contract/Vendor Costs                     | 1              | Lump Sum                | \$44,604.00  | 1                  | \$44,604.00           |
|                                                                |                   |                                          |                               |                                           |                | 1                       | -            |                    | TOTAL: \$193,104.00   |
|                                                                | 10 •              | Showing 1 to 2 of <mark>2</mark> entries |                               |                                           |                |                         |              |                    | Previous 1 Next       |

# Submit Scope and Cost to FEMA

| <ul> <li>A statute</li> <li>Project Details Sheriffs Lab</li> <li>Proversion of the statute of the statute of the</li></ul> | Grants Portal                                                                   |                                                                                                    |                                                                               |  |  |  |  |  |
|----------------------------------------------------------------------------------------------------|---------------------------------------------------------------------------------|----------------------------------------------------------------------------------------------------|-------------------------------------------------------------------------------|--|--|--|--|--|
| Orgenization Profile   Event PA Requests   Procets   Dungers   Work Orders   Work Orders   Ventree   Orgenization Profile   Work Orders   Ventree   Status   Charge S Cost on be completed in the Scope & Cost Completion by Applicant.   Unteres   Ventree   Status   Charge S Cost on be completed in the Scope & Cost Completion by Applicant.   Procets   If the scope & Cost Intercept to be developed by FEMA, the POMS will need to be contacted and they can revert the project.   of Went Scope & Cost I   Procets   Procets   Procets   Procets   Orgenization Policy   Rescent C Cost                                                                                        Procets T Procets T Proc                                                                                                    | Dashboard     My Organization     (43320R - 9)                                  | Project Details Sheriff's Lab                                                                                                    | REQUEST FEMA COMPLETION     SUBMIT FOR VALIDATION     download project report |  |  |  |  |  |
| Ceneral Information ©         PROJECT #       7446         PROJECT #       7446         CATEGORY       E - Buildings and Equipment         CATEGORY       E - Buildings and Equipment         Sheriff's Lab       Standard         TYPE       Standard         Status       Active         PROCESS STEP       Pending Scope & Cost Completion by Applicant As of November 6(b), 2017 11/22 AM CST                                                                                                    | Organization Profile<br>Event PA Requests<br>Projects<br>Damages<br>Work Orders | This project is pending Scope & Cost Completion by Applicant.<br>The Scope & Cost can be completed in the Scope & Cost Summary section below. Once it is completed, submit the Scope & Cost to FEMA for validation using the button above.<br>If you need help, you can request FEMA completes the development of the Scope & Cost through the Request FEMA Completion button found above or in the same summary section below.<br>If the Scope & Cost is intended to be developed by FEMA, the PDMG will need to be contacted and they can rework the project.<br>If View Scope & Cost | Click Submit For<br>Validation                                                |  |  |  |  |  |
| COST SHARE 75.00%                                                                                                    | ( My Tasks                                                                      | PROJECT # 7446 APPLICANT   CATEGORY E - Buildings and Equipment EVENT   TITLE Sheriff's Lab EVENT   TYPE Standard Standard   STATUS Active PROCESS STEP   PROCESS STEP Pending Scope & Cost Completion by Applicant<br>As of Nommber 6th, 2017 11.02 AM CST   * Stats / Summary > * Contacts >                                                                                                    | Glenville - PDMG0009 - 4332DR (4332DR - 9)<br>4332DR-TX (4332DR)              |  |  |  |  |  |

# **Confirm Submit For Validation**

| rants                   | Portal                                                                                                    |                                                                                                    |                                                                                                    | 🛔 Leghorn, F                                                               |
|-------------------------|----------------------------------------------------------------------------------------------------|----------------------------------------------------------------------------------------------------|----------------------------------------------------------------------------------------------------|----------------------------------------------------------------------------|
| nization                | Project Details Sheriff's Lab                                                                                             |                                                                                                    | Submit For Validation? Are you sure you want to submit the project's Scope & Cost to FEMA for validation? | REQUEST FEMA COMPLETION     SUBMIT FOR VALIDATION     A DOWNLOAD PROJECT F |
| ion Profile<br>Requests | This project is pending Scop<br>The Scope & Cost can be completed in the S<br>If you need help, you can request FEMA comp | e & Cost Completion by Appl<br>ope & Cost Summary section below. Once i<br>letes the development of the Scope & Cost | You will no longer be able to modify the Scope & Cost for this project.                                   |                                                                            |
| ers<br>s V              | If the Scope & Cost is intended to be develop                                                                             | ed by FEMA, the PDMG will need to be conta                                                                           | Click <b>Yes</b>                                                                                          |                                                                            |
| <b>v</b>                | General Information  PROJECT #                                                                                            | 7446                                                                                                    | APPLICANT                                                                                                 | Glenville - PDMG0009 - 4332DR (4332DR - 9)                                 |
|                         | CATEGORY                                                                                                    | E - Buildings and Equipment<br>Sheriff's Lab                                                                         | EVENT                                                                                                    | 4332DR-TX (4332DR)                                                         |
|                         | TYPE                                                                                                    | Standard<br>Active                                                                                                   |                                                                                                    |                                                                            |
|                         | PROCESS STEP                                                                                                    | Pending Scope & Cost Complet<br>As of November 8th, 2017 11:02 AM CST                                                | on by Applicant                                                                                           |                                                                            |
|                         | % COST SHARE                                                                                                    | 75.00%                                                                                                    |                                                                                                    |                                                                            |
|                         | Lat Stats / Summary >                                                                                                    |                                                                                                    |                                                                                                    |                                                                            |
|                         | Contacts >                                                                                                    |                                                                                                    |                                                                                                    |                                                                            |
|                         | A Damage Inventory >                                                                                                    |                                                                                                    |                                                                                                    |                                                                            |